### VADEMECUM DOMANDA DI AMMISSIONE

La **Domanda di ammissione** deve essere compilata <u>esclusivamente</u> mediante l'applicazione on-line "<u>Servizi Isidata</u>"; al termine della procedura descritta nelle pagine seguenti è necessario allegare la <u>scansione (o foto leggibile)</u> della documentazione richiesta:

- 1. Copia o autocertificazione del titolo di studio (\*);
- 2. Documento di identità;

studenti extracomunitari regolarmente soggiornanti in Italia, nei casi espressamente indicati nell'art. 39 co. 5 del Testo unico sull'immigrazione, devono allegare anche:

- a) permesso di soggiorno;
- b) certificato di residenza o documento d'identità italiano;

3. Domanda di ammissione stampata dal sistema, completata in tutte le parti e firmata.

(\*) Per <u>Titoli di studi consequiti all'estero</u>: traduzione ufficiale e legalizzata dalla Rappresentanza italiana (Ambasciata o Consolato) nel Paese ove si è conseguito il titolo e la <u>"Dichiarazione di valore in loco"</u> rilasciata dalla stessa Rappresentanza.

Studenti extracomunitari <u>residenti all'estero e studenti del progetto Turandot già</u> presenti sul territorio nazionale: le ammissioni sono <u>momentaneamente bloccate</u> in attesa della pubblicazione della procedura del MUR per l'a.a. 2020/2021. Appena disponibili, le modalità di ammissione saranno comunicate sul sito Istituzionale. *Per maggiori informazioni consultare il sito <u>http://www.studiare-in-italia.it/studentistranieri/</u>.* 

Per ricevere assistenza, è necessario effettuare prenotazione scrivendo al seguente indirizzo email: <u>help@istitutobraga.it</u>.

Il Conservatorio ha messo a disposizione un Pc Studenti. Vista la situazione di emergenza sanitaria a causa del Covid-19, potrebbe essere impossibile recarsi presso la sede del Conservatorio e utilizzare il Pc Studenti; in questo caso l'assistenza sarà erogata on-line.

#### Scadenzario

Presentazione domande per la sessione estiva: dal **19 maggio al 15 giugno;** per la sessione autunnale: **dal 19 giugno al 24 settembre. Attenzione: non è possibile ripetere l'esame di ammissione in caso di non idoneità**.

Date degli esami di ammissione: **prima metà di luglio** - sessione estiva; **prima metà di ottobre** (da confermare) - sessione autunnale, secondo il calendario che verrà pubblicato sul sito istituzionale.

ATTENZIONE: per l'A.A. 2020-2021, tenuto conto della situazione emergenziale causata da Covid-19, il Conservatorio non richiederà il versamento della Tassa di ammissione.

# **ISTRUZIONI PER LA PROCEDURA ONLINE**

### N.B. LE DOMANDE DI AMMISSIONE SARANNO REGISTRATE DALLA SEGRETERIA DIDATTICA SOLO SE COMPLETE DI TUTTI I DATI E GLI ALLEGATI RICHIESTI.

1. Collegarsi al sito Isidata (link):

http://WWW.ISIDATA .NET

2. Scegliere la voce a sinistra "Servizio Studenti" Documenti Corsi Procedure Home Aggiorna Procedure in rete # Ultimissime 🚦 Servizi Studenti : Registrazione utente 🚦 Questionari (compilazione) # APPLICAZIONI WEB Ouestionari (creazione) DOCUMENTALI 🚦 Servizi Docenti/ATA **# PROTOCOLLO CONSERVAZIONE SOSTITUTIVA** # Procedure **# ALBO PRETORIO** 1. Cliccare Su "Conservatori" minimo, a 1280x1024 ea il Browser <u>DEYE</u> essere Internet Explorer versione 8 o l'ultima versione di Firefox. Albo Pretorio Attenzionel E' necessario abilitare i Javascript del tuo browser per poter utilizzare correttamente l'applicazione. # Amministrazione Trasparente Aqqiornamenti Conservatories -Acting Academy -Konservatorien cademies – Akkademien Accodemie 🚦 Manda Dati Accademia di Arte Drammatica Conservatori 🔢 Registra utente Help 👿 Help 👿 Dance Academy -Download Tanzakadem Accadomia di # Enti II Ministeri Hale 70 Hale 77 Scegliere la voce n.1 "Inserimento domanda di AMMISSIONE" 2. SERVIZI ISIDATA MENU PRINCIPALE - Servi NN NN

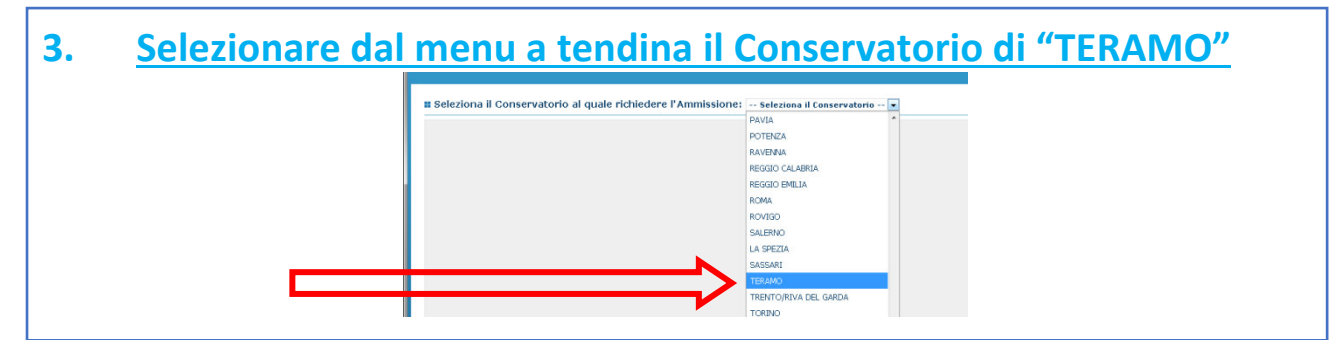

## 4. <u>Riempire tutti i campi con asterisco (\*) e anche il Titolo di studio</u> (che non ha asterisco, ma è obbligatorio)

|                                                                                                    | CONSERVATORIO DI MUSICA "L.S.S.S.M.C. G.BRAGA" - TERAMO - TERAMO                                                                                                    |  |  |  |
|----------------------------------------------------------------------------------------------------|----------------------------------------------------------------------------------------------------|--|--|--|
|                                                                                                    | DOMANDA ANCORA NON INVIATA                                                                                                    |  |  |  |
|                                                                                                    | E la domanda può essere modificata prima di inviarla. La segreteria non potrà accuttare la domanda finchè la stessa non verrà inviata                                                                                                    |  |  |  |
| il codice e password per la gestione dei propri dati.                                                                                                    | RICHIESTA AMMISSIONE (anche per IMMATRICOLAZIONE diretta - senza esame di ammissione)                                                                                                    |  |  |  |
| le tasse così corre indicato dal manifesto dell'Istituzione, stampare<br>i copie digitali dei bollettini di pagamento ello gualsiasi altra docum                                                 | La restructura da minimiserio de genarta mazione nacionalmatia al 10 a conseguraria par sinutifimienta al Conservación da Alba quindo al Conservación no al los quindo a Alba quindo al Alba quindo al Alba<br>Alba alba alba quindo alba quindo alba quindo alba quindo alba quindo alba quindo alba quindo alba quindo alba quindo alba quindo alba quindo alba quindo alba quindo alba quindo alba quindo alba quindo alba quindo alba quindo alba qui |  |  |  |
| nne reserve de Codesto Conservatorio nel Mantesto degli Studi del<br>eda 'INVIA DOMANDA' ed il controllo vi darà la possibilità di cliccar                                                       | steams A, a contract region and region and region and contract of application of contract of application of contract of contract of  |  |  |  |
|                                                                                                    | G Inseries ** Annula<br>(I camp: ontransegnation can obbligatori)                                                                                                    |  |  |  |
| PASSWORD                                                                                                    | LXXVHTPHAE 6                                                                                                    |  |  |  |
| Cognome*<br>Nome*                                                                                                    |                                                                                                    |  |  |  |
| SESSO                                                                                                    | Maschio 🔨                                                                                                    |  |  |  |
| Tipo del corso                                                                                                    | Se il TIPO EEL CORSO non è presente (non ci sono consi il cui periodo di apertura per la domanda di ammissione comprenda la data odierna) contaitare l'Istituzione<br>(TREENNALE SUPERIORE)                                                                                                    |  |  |  |
| Scuola di*                                                                                                    | Inserne la Souda (overne R cosso di defono a buroa)<br>Seal (2015) no e Aressete (mon so specime) i cui condo di apertura ner la domanta di ammissione commanta la data inferna) costattare l'follouisme                                                                                                    |  |  |  |
|                                                                                                    | ARPA - DIPLOMA DI I LIVELO                                                                                                    |  |  |  |
| Eventuale specifica corso                                                                                                    | Interne & specifical del tanto (ultile per i cana anticanti - max 100 caratteri)                                                                                                    |  |  |  |
| Nazione di nascita*                                                                                                    | Interest in nacionalita (se non e presente nell'idence sorverta per edece nel campo sottostante)                                                                                                    |  |  |  |
| In possesso di nazionalità Italiana                                                                                                    | \$1/64.04<br>\$<br>\$                                                                                                    |  |  |  |
| Regione                                                                                                    | NASCITA                                                                                                    |  |  |  |
| Provincia                                                                                                    | Societare di menu o distarito nel camoo istituziante. Se staniero dintare lo stato estero di nascita.                                                                                                    |  |  |  |
| Comune/Stato estero di nascita                                                                                                    |                                                                                                    |  |  |  |
| Data di nascita+                                                                                                    |                                                                                                    |  |  |  |
| Codice fiscale                                                                                                    | BESIDENZA (PER GLI STRANIERI INSERIRE IL DOMICILIO IN ITALIA)                                                                                                    |  |  |  |
| Regione                                                                                                    | G Studenti straineri devretibero obbligatoriarente prendere il domoto in Italia, quatora non avessero adempiuto a taki obbliga, perchà ancora residenti all'istero possono inserie l'indiruzo della residenza estera laszando il campo                                                                                                    |  |  |  |
| Provincia                                                                                                    |                                                                                                    |  |  |  |
| Comune                                                                                                    | Solgare e comune que metra o aquante me campo astrobanes.                                                                                                    |  |  |  |
| слр                                                                                                    | 80000                                                                                                    |  |  |  |
| Indirizzo                                                                                                    | Telefone fisse obblications se nen si intervise il nº di Cellulare                                                                                                    |  |  |  |
| Telefono fisso                                                                                                    | Prefer discubles obtained on a session at exercise at e <sup>o</sup> di tabifono fisso.                                                                                                    |  |  |  |
| Cellulare                                                                                                    |                                                                                                    |  |  |  |
| E-mail*                                                                                                    | Си той натех наподнать пара или и раз и или и раз солования и у регисте на или пада или пада или пада или пада или на солов пода с солование на солование на солование                                                                                                    |  |  |  |
| Insegnants preparatore                                                                                                    | Interne Trivegnante proparatore calla bala (se non e presenta nell'estence softenno per estence nel campo sottestante)                                                                                                    |  |  |  |
|                                                                                                    | A Per I PER ACCADENICI, Interime il Estado di Audio (AACHE NOIM MISICALE: Younua elementare, koncua mada, Icenza superiore<br>e a l'APPER (ACADENICI, Interime il estado di ado el Pachera NOIM MISICALE: Younua elementare, koncua mada, Icenza superiore                                                                                                    |  |  |  |
| Titolo di studio                                                                                                    | Nor i TRUERNE, dhre che il possesso del titole di Epitone Superiore (sotto), menne qui il titole di studio (Diptone di maturità ecc.).                                                                                                    |  |  |  |
| Voto del Titolo di studio                                                                                                    |                                                                                                    |  |  |  |
| Data del titolo di studio<br>Nome Istituto del Titolo di studio                                                                                                    |                                                                                                    |  |  |  |
| Scuola frequentata<br>Indirizzo Istituto del Titolo di studio/Scuola frequentata                                                                                                    |                                                                                                    |  |  |  |
| Frequenta altri studi                                                                                                    | Anno/Yean(Ea,   skia                                                                                                    |  |  |  |
| icenza di solfeggio (indicare il livello B, C Ecc. Max 10 Car.)                                                                                                    |                                                                                                    |  |  |  |
| indicare il livello B1, B2 Ecc. Max 10 Car. solo per stranieri)<br>In po <u>ssesso Dip.Sup</u>                                                                                                   |                                                                                                    |  |  |  |
| Anno, A.A. ammissione                                                                                                    | 1 2020/28                                                                                                    |  |  |  |
| N° Commissione<br>Inte svolto studi musicali relativi allo strumento prescelto ?                                                                                                    | <b>Ē_</b><br>⊘                                                                                                    |  |  |  |
| sicali Pareggiati (indicare materia, votazione, luogo e anno                                                                                                    |                                                                                                    |  |  |  |
| . Premere 'INVIO' per andare a capo al termine di ciescuna<br>Licenza/Compimento:                                                                                                    |                                                                                                    |  |  |  |
| Allega curriculum                                                                                                    |                                                                                                    |  |  |  |
| Note                                                                                                    |                                                                                                    |  |  |  |
| Iscritto ad altra Università/Tempo Parziale                                                                                                    |                                                                                                    |  |  |  |
| N° rich. Inps ISEE/Protocollo                                                                                                    |                                                                                                    |  |  |  |
| Proveniente da                                                                                                    | * Nessuno º Licei Husical/Convulci º Corsi pre-accademici º Propedeutico º Biennio º Triennio º Vacchio Ordinamento<br>Con le conserva dell'anni della demesta i i divisiona di secondo se conservato della demesta di Codetto Conservatorio nel Musicheta di Codetto di Codetto Conservatorio nel Musicheta di Codetto di Codetto Conservatorio nel Musicheta di Codetto di Codetto Conservatorio nel Musicheta di Codetto di Codetto Conservatorio nel Musicheta di Codetto di Codetto Conservatorio nel Musicheta di Codetto di Codetto Conservatorio nel Musicheta di Codetto di Codetto Conservatorio nel Musicheta di Codetto di Codetto Conservatorio nel Musicheta di Codetto di Codetto Conservatorio nel Musicheta di Codetto di Codetto di  |  |  |  |
| Con la conferma dell'invio della domanda si dichiara di essere a conoscenza delle norme fissate da Codesta Conservatorio nel Manifesto degli Studi del relativo A.A. e negli altri regolamenti v |                                                                                                    |  |  |  |
|                                                                                                    |                                                                                                    |  |  |  |
|                                                                                                    |                                                                                                    |  |  |  |
|                                                                                                    |                                                                                                    |  |  |  |
|                                                                                                    |                                                                                                    |  |  |  |
|                                                                                                    |                                                                                                    |  |  |  |

## 5. <u>Limitatamente ai corsi di Chitarra e Chitarra Pop-Rock: indicare il</u> Programma di studio\* prescelto nel campo "Eventuale specifica corso"

| Cognome*                                                               | Inserire Cognome                                                                     |  |  |  |
|------------------------------------------------------------------------|--------------------------------------------------------------------------------------|--|--|--|
| cognome                                                                | MARIO                                                                                |  |  |  |
| Nomet                                                                  | Inserire Nome                                                                        |  |  |  |
| Nonie*                                                                 | ROSSI                                                                                |  |  |  |
| SESSO                                                                  | Maschio                                                                              |  |  |  |
| Tipo del corso                                                         | Se il TIPO DEL CORSO non è presente (non ci sono corsi il cui periodo di apertura    |  |  |  |
| Scuola di*<br>Inserire la Scuola (ovvero il corso di diploma o laurea) | Se il CORSO non è presente (non ci sono corsi il cui periodo di apertura per la do   |  |  |  |
| Eventuale specifica corso                                              | Inserire la specifica del corso (utile per i corsi abilitanti - max 100 caratteri)   |  |  |  |
| /                                                                      | PROGRAMMA CHITARRA DELL'800                                                          |  |  |  |
|                                                                        | Inserire la nazionalità (se non è presente nell'elenco scriverla per esteso nel camp |  |  |  |
| Nazione di nascita*                                                    | ITALIA                                                                               |  |  |  |
|                                                                        | TTALTA                                                                               |  |  |  |

- \* è prevista la seguente suddivisione per i Programmi di studio:
- <u>corso Accademico 2° livello in Chitarra DCSL09</u>: indicare "Programma Chitarra" o "Programma Chitarra dell'800";
- corso Accademico 1° livello DCPL67, corso Accademico 2° livello DCSL67, corso Propedeutico in Chitarra Pop-Rock: indicare "Programma Chitarra Pop-Rock" o "Programma Chitarra Pop-Rock Fingerstyle".

ATTENZIONE: IL CODICE MINISTERIALE, IL NOME DEL CORSO E IL PIANO DI STUDI NON CAMBIANO, VIENE SOLO ADEGUATO IL PROGRAMMA DI STUDIO DELLA MATERIA "PRASSI ESECUTIVA E REPERTORIO".

# 6. <u>Una volta completati i campi cliccare su "Inserisci" in fondo alla</u> pagina

## 7. <u>Cambiare schermata e andare a "Allega documentazione". Inserire</u> <u>i documenti previsti a pagina 1</u>

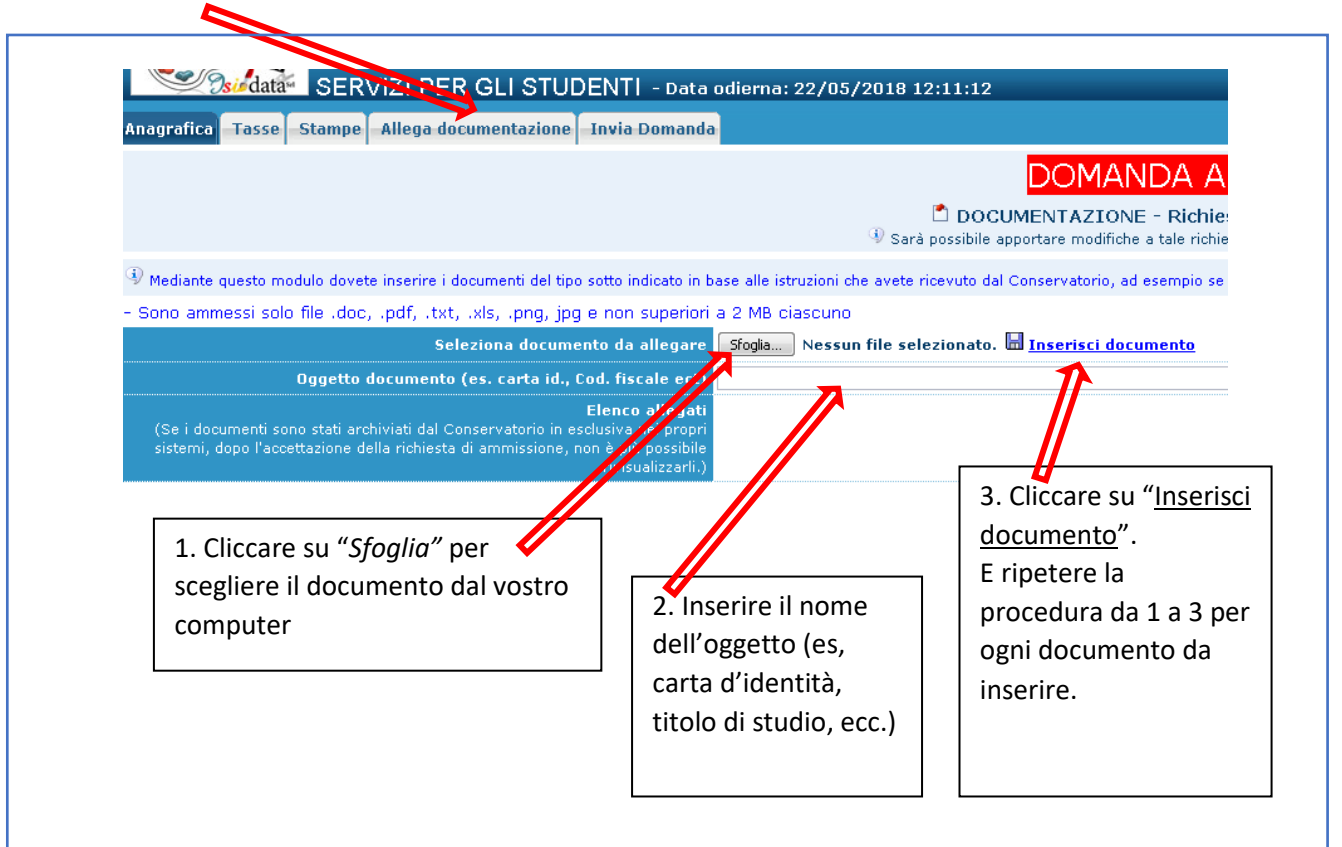

8. <u>Cambiare schermata e andare a "Stampe" e poi "STAMPA DOMANDA</u> <u>DI AMMISSIONE". Riempire i campi, selezionare "Tipo Stampa": PDF e</u> <u>cliccare su "Stampa".</u>

| TAMPA DOMANDA DI AMMISSIONE                                                                                                    |                 |
|----------------------------------------------------------------------------------------------------|-----------------|
| Immatricolazione DIRETTA<br>Selezionare solo se trattasi di richiesta iscrizione<br>con immatricolazione diretta ossia SENZA esame di ammissione. | © № ○ Si        |
| Includi immagini bolletini                                                                                                    | ◎ Si O No       |
| Il nominativo è minorenne?                                                                                                    | ◎ No            |
| ESTREMI DEL DOCUMENTO DEL CANDIDATO/GENITORE                                                                                                    |                 |
| Tipo documento di riconoscimento (Es. Patente Auto, Carta d'identita, ecc)                                                                        |                 |
| Numero                                                                                                    |                 |
| Rilasciato il                                                                                                    |                 |
| Dal                                                                                                    |                 |
| Tipo stampa                                                                                                    | PDF -           |
| Percentuale grandezza carattere                                                                                                    | 100 %           |
| Torna alle scelte delle certificazioni [ALT+Q]                                                                                                    | Stampa (ALT: 6) |

### VADEMECUM DOMANDA DI AMMISSIONE

Una volta stampata la Domanda, ultimare la compilazione evidenziando a mano i campi ancora vuoti:

- 1. Preferenza sede (Teramo o Giulianova);
- 2. Limitatamente ai corsi Accademici di 1° livello: in caso di valutazione negativa dell'esame di ammissione il candidato accetta l'indicazione dell'eventuale idoneità ai corsi Propedeutici sulla graduatoria pubblicata online (SI o NO).

Firmare e inserire la scansione nel sistema (vedi punto 7)

Fino a questo momento potrete rientrare in più momenti per modificare l'anagrafica e allegare documenti, usando le credenziali di accesso che vi sono stati inviati via email e selezionando la voce 2 "Modifica della domanda di ammissione".

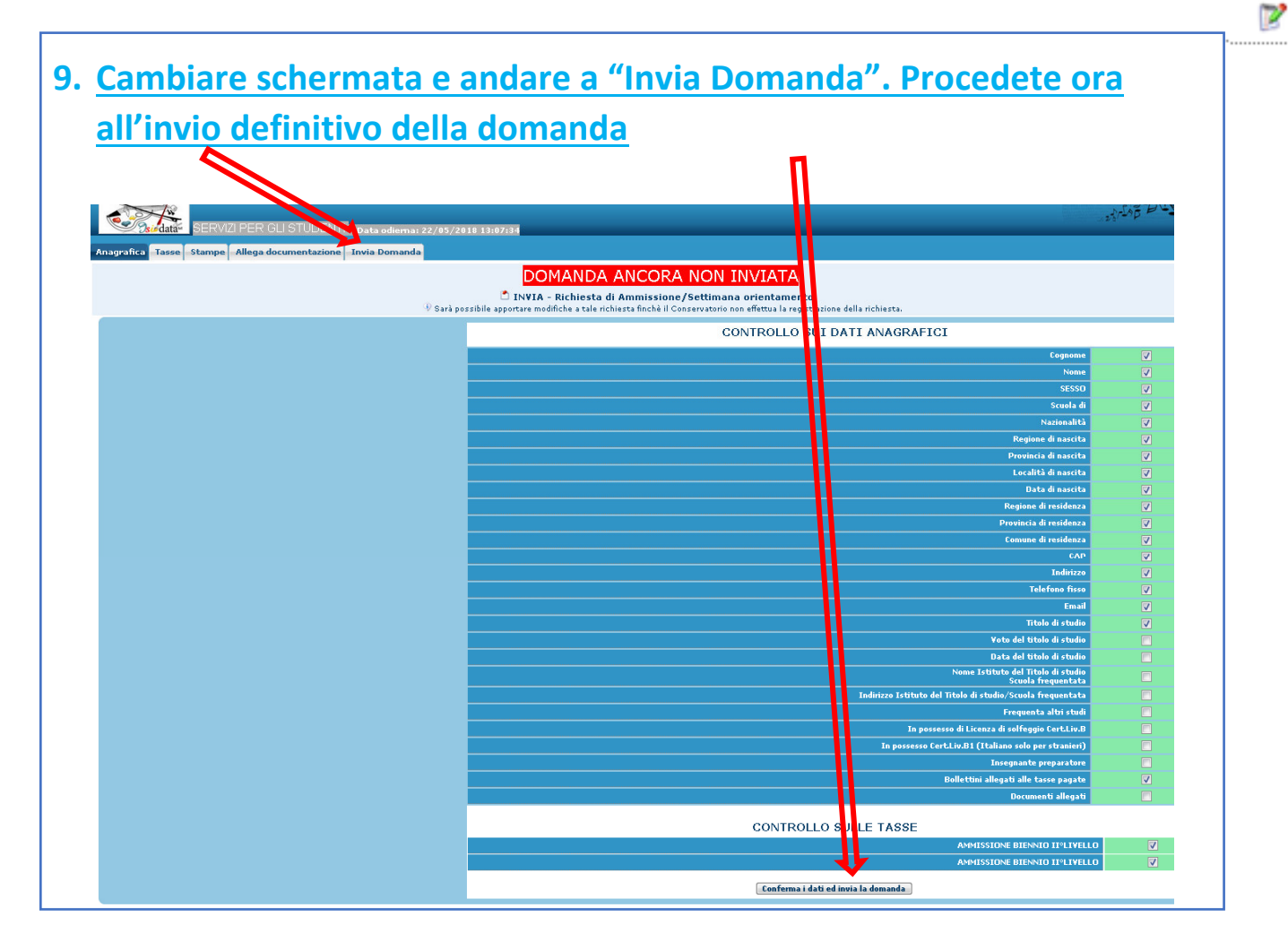

ATTENZIONE: UNA VOLTA INVIATA NON POTRETE PIÙ APPORTARE LE MODIFICHE E LA DOMANDA SARÀ DEFINITIVAMENTE INVIATA AL CONSERVATORIO.

N.B. LE DOMANDE DI AMMISSIONE SARANNO REGISTRATE DALLA SEGRETERIA DIDATTICA SOLO SE COMPLETE DI TUTTI I DATI E GLI ALLEGATI RICHIESTI.

### **LINK UTILI**

ATTENZIONE: Le ammissioni ai corsi di Diploma Accademico di I e II livello contrassegnati col simbolo "\*" sul sito istituzionale (vedi link sotto) sono accettate con riserva, essendo gli stessi in attesa di approvazione ministeriale.

#### **OFFERTA DIDATTICA:**

- TRIENNIO (Corsi Accademici 1° livello)<u>http://www.istitutobraga.it/corso/accademici-1-livello/</u>
- BIENNIO (Corsi Accademici 2° livello) <u>http://www.istitutobraga.it/corso/accademici-2-livello/</u>
- CORSI PROPEDEUTICI http://www.istitutobraga.it/corso/propedeutici/

Seguendo i link sopra indicati sono disponibili nel sottomenu Percorsi formativi per ogni singolo corso:

- Programma di ammissione;
- Programma di studio;
- Piano di studi.  $\mathbf{N}$

| Programma di ammission<br>Programma di studio;<br>Piano di studi.                         | e;                              |                            |                        |                   |                  |
|-------------------------------------------------------------------------------------------|---------------------------------|----------------------------|------------------------|-------------------|------------------|
| 180 crediti fornativi accademici (conforn<br>Regolamento e utilità Percorsi f             | ne al Decreto N<br>iormativi    | /IUR-AFAM pro              | ot. n. 114/20<br>resso | )10).             | > II<br>2<br>> A |
| Offerta didattica                                                                         |                                 |                            |                        |                   | > S<br>> I:      |
| Specificazione testi consigliati per<br>ammissione:                                       | e prove di Ste                  | oria e Armonia             | a dei <u>progr</u> a   | ammi di           | F<br>            |
| Corsi Classici e Musica Elettronica (Sc<br><b>N.B.</b> il corso di Musica Elettronica è e | arica PDEV Co<br>sonerato dalla | prova di armo              | ca PDF)<br>onia        |                   | > (<br>>  <br>>  |
| Denominazione - corsi Classici                                                            | Program<br>esame c<br>ammiss    | nma Pro<br>li di s<br>ione | gramma<br>tudio        | Piano di<br>studi | >  <br>>         |
| Arpa DCPL01                                                                               | Scarica I                       | PDF Scar                   | rica PDF               | Scarica PDF       | >                |
| Canto DCPL06                                                                              | Scarica I                       | PDF Scar                   | rica PDF               | Scarica PDF       | > (              |

Per ulteriori informazioni rivolgersi all'indirizzo email: help@istitutobraga.it